## Setup Instructions for MedImage

**Note:** this guide assumes your System Admin have set up your MedImage 'proxy' server. They will give you an address looking like 'http://myproxy.mycompany.com:5566' (with different numbers or letters in green). If this is not the case, or you are the System Admin, we recommend you read the guide to set your proxy server up at <u>http://medimage.co.nz/guide.php</u>. Then forward this document on to the people installing the software at each site.

## Step 1

- On your Windows PC, go to the address <u>http://medimage.co.nz</u> in your browser.
- Click the 'PC Download' in the top right corner. This will download the 'server' to your PC.
- Double click to open the downloaded file (how to do this will vary depending on whether you are in Internet Explorer, Firefox or Chrome). You will be guided by the system installer to complete setting up the server. Enter the address your System Admin have given you into the 3rd button under 'View Details' (or choose a proxy from AtomJump, with 500MB free bandwidth, by clicking the 2nd button).
- You should get a 4 digit unique pairing code. This will be valid for 1 hr.

## Step 2

- On your Android phone, open Google Play, or if you have an iPhone open the App-store. Search for 'medimage' or 'atomjump medimage'. Purchase the app and then install it.
- Run the app, click the large button, and after a 5 second wifi-scan, it will ask you for your 4-digit pairing code from above.
- Click the large button once more and take a photograph.
- Then when prompted by the app you should see the photo appear on your PC in the folder you selected when installing the server, within File Manager.